## How to add a Business to the Visit Herefordshire Directory

# Herefordshire County BID

Funded by Herefordshire Businesses

**Note:** If you are already registered with the BID Directory, you can skip green steps 1 - 8, and jump straight to orange step number 1.

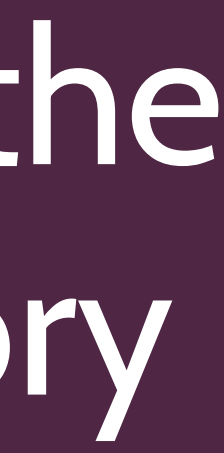

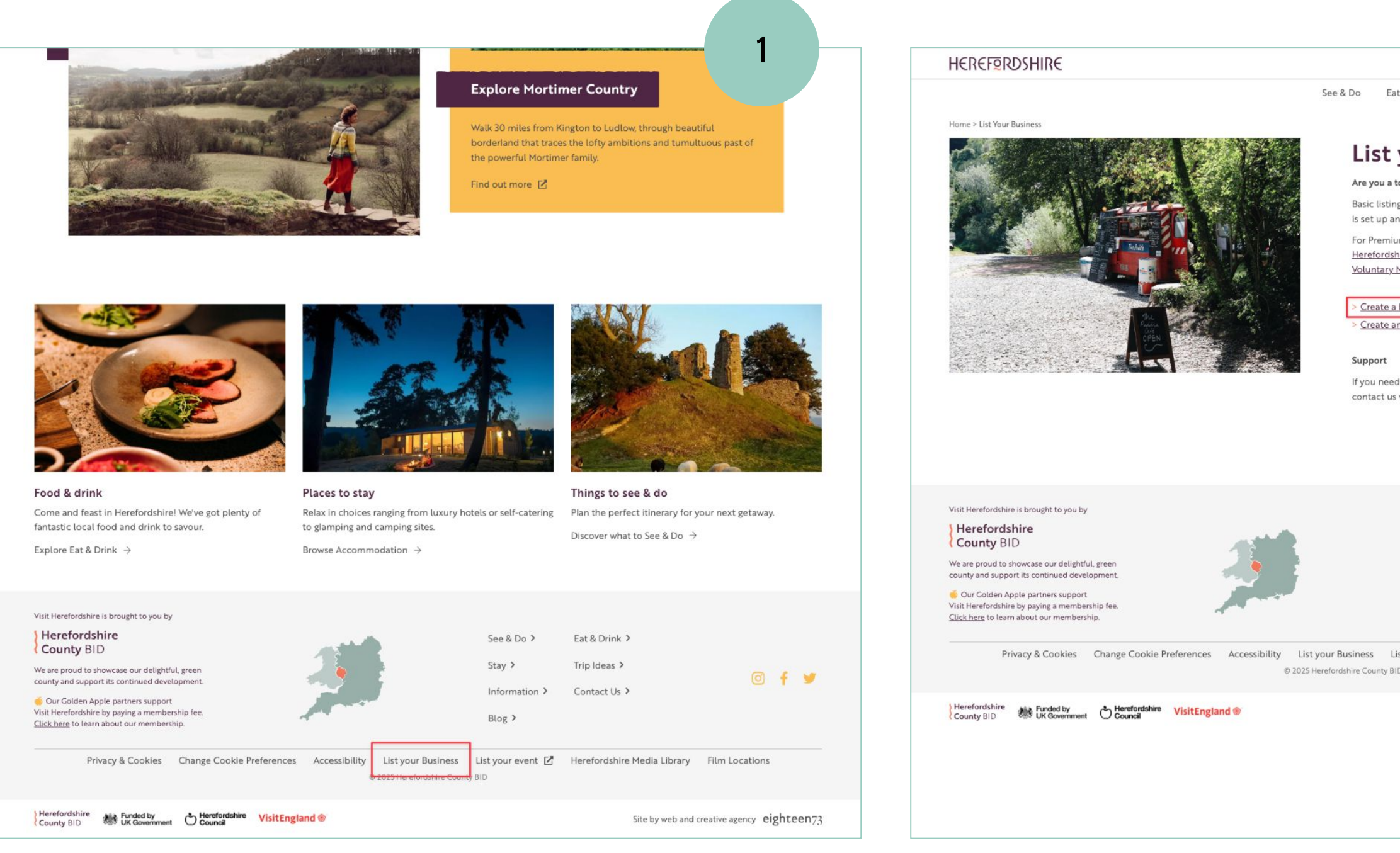

1. You'll find the link to 'List your Business' at the bottom of the Visit Herefordshire website.

2. Select 'Create a business listing'.

|                                             |                                |                                          |                                   |                           | า             |       |
|---------------------------------------------|--------------------------------|------------------------------------------|-----------------------------------|---------------------------|---------------|-------|
|                                             |                                |                                          |                                   |                           | Ζ             |       |
| t & Drink                                   | Stay                           | Trip Ideas                               | What's C                          | On I.                     |               | Q     |
|                                             |                                |                                          |                                   |                           |               |       |
| your                                        | Bus                            | iness                                    |                                   |                           |               |       |
| ourism busir                                | ness in He                     | refordshire? (                           | Get your busi                     | ness listed ir            | our directo   | ry.   |
| gs are compl<br>n account and               | etely free<br>d create y       | to Herefords<br>our listing              | hire Tourism                      | businesses, a             | ıll you need  | to do |
| im Golden Ap<br>hire County B<br>Membership | pple Partr<br>IID 🗹 Lev<br>🗹 . | iership listing<br>y Payer or a V        | s, businesses<br>⁄oluntary Men    | must be a<br>nber via our |               |       |
| business listi<br>n event listin            | ing<br>g                       |                                          |                                   |                           |               |       |
| d our help or<br>via <b>tara@her</b>        | would lik<br>refordshir        | e to discuss a<br>e <b>countybid.c</b> o | ny aspect of <sup>1</sup><br>o.uk | Visit Herefor             | dshire, pleas | e     |
|                                             |                                |                                          |                                   |                           |               |       |
| See & Do >                                  | E                              | at & Drink 👂                             |                                   |                           |               |       |
| Stay >                                      | 1                              | rip Ideas >                              |                                   |                           | <b>6</b>      |       |
| Information                                 | • • •                          | Contact Us >                             |                                   |                           | 91            |       |
| Blog >                                      |                                |                                          |                                   |                           |               |       |
| st your event<br>D                          | : 🗹 н                          | erefordshire                             | Media Library                     | Film Loo                  | ations        |       |
|                                             |                                |                                          | Site by web an                    | d creative age            | ncy eighte    | een73 |
|                                             |                                |                                          |                                   |                           |               |       |
|                                             |                                |                                          |                                   |                           |               |       |
|                                             |                                |                                          |                                   |                           |               |       |
|                                             |                                |                                          |                                   |                           |               |       |

#### Herefordshire County BID

| Herefordshire<br>County BID                                                                                                    | Home Learn More R | Herefordshire<br>County BID                                                                      |                 |
|----------------------------------------------------------------------------------------------------|-------------------|--------------------------------------------------------------------------------------------------|-----------------|
| Business Portal                                                                                                    |                   | Register                                                                                         |                 |
| Welcome to the Herefordshire County Destination BID Business Portal.<br>Here you can:                                                                                                    |                   | Thank you for your interest in registering with the Herefords<br>Business Portal.                | nire County Des |
| <ol> <li>Create and manage your listings on the Visit Herefordshire and Herefordshire County<br/>Destination BID websites.</li> <li>Request access to the Herefordshire Media Library</li> </ol> |                   | First, please select the type of account you need<br>(Click a button below for more information) |                 |
| To access these services you need to register for an account.                                                                                                    |                   | Create a Listing Media Library                                                                   | untudactiontics |
|                                                                                                    |                   | For further information, please contact taratemeretoroshirecc                                    | untydestination |
|                                                                                                    |                   | © 2025 Herefordshire County Destination BID (more information)                                   |                 |
| © 2025 Herefordshire County Destination BID (more information)                                                                                                    |                   |                                                                                                  |                 |
|                                                                                                    |                   |                                                                                                  |                 |
|                                                                                                    |                   |                                                                                                  |                 |
|                                                                                                    |                   |                                                                                                  |                 |
|                                                                                                    |                   |                                                                                                  |                 |
|                                                                                                    |                   |                                                                                                  |                 |
|                                                                                                    |                   |                                                                                                  |                 |
|                                                                                                    |                   |                                                                                                  |                 |
|                                                                                                    |                   |                                                                                                  |                 |
|                                                                                                    |                   |                                                                                                  |                 |

- 3. Select 'Not Yet Registered'.
- 4. Select 'Create a Listing' as your account type.

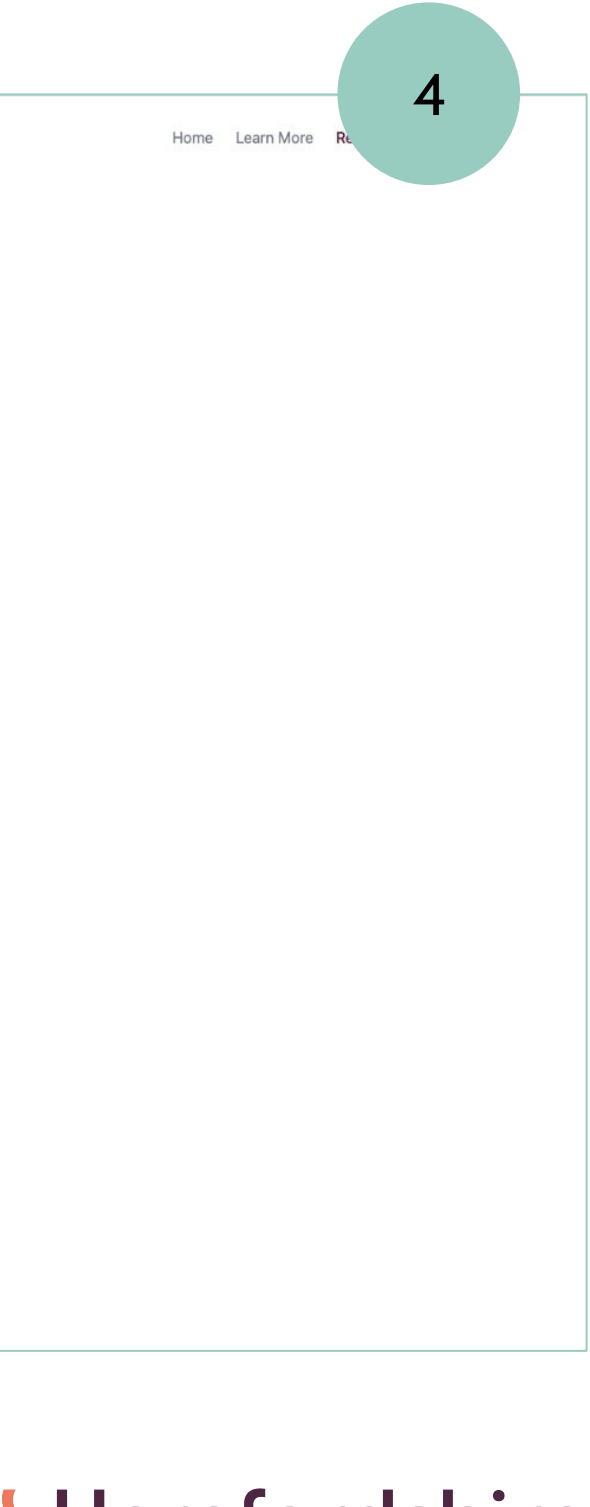

#### Herefordshire County BID

| The share of the second in the state of the share of the share of the state of the state of the | Instandables Onumbe Dashinghing DID                                         | 5                                                                                                    |
|----------------------------------------------------------------------------------------------------|-----------------------------------------------------------------------------|----------------------------------------------------------------------------------------------------|
| I hank you for your interest in registering with the I                                                                                                    | lerefordshire County Destination BID                                        | Herefordshire                                                                                                    |
| Business Portal.                                                                                                    |                                                                             | County BID                                                                                                    |
| First, please select the type of account you ne                                                                                                    | ed .                                                                        |                                                                                                    |
| (Click a button below for more information)                                                                                                    |                                                                             | Verify Email                                                                                                    |
| Create a Listing Media Library                                                                                                    |                                                                             | Thank you for signing up! Before getting started please verify your emai<br>clicking on the link that we have emailed to you? If you did not receive th<br>check your junk mail folder. |
| Tourism businesses that pay the Herefordsh<br>on the official Visit Herefordshire website.                                                                                                    | ire County Destination BID levy qualify for a listing                       | RESEND VERIFICATION EMAIL                                                                                                    |
| Other tourism businesses in the county that a full listings are available as part of the Volunt                                                                                                    | re not levy payers can receive a free basic listing, or<br>ary Levy Scheme. |                                                                                                    |
| By registering, you'll also gain automatic acc                                                                                                    | iss to our Media Library.                                                   |                                                                                                    |
| Directory Listing Information                                                                                                    |                                                                             | ② 2025 Herefordshire County Destination BID (more information)                                                                                                    |
| All listings are verified by our team before they are publish                                                                                                    | ed.                                                                         |                                                                                                    |
| Business name                                                                                                    |                                                                             |                                                                                                    |
|                                                                                                    |                                                                             |                                                                                                    |
| Postcode                                                                                                    |                                                                             |                                                                                                    |
|                                                                                                    |                                                                             |                                                                                                    |
| Account Details                                                                                                    |                                                                             |                                                                                                    |
| First name                                                                                                    | Last name                                                                   |                                                                                                    |
|                                                                                                    |                                                                             |                                                                                                    |
| Email                                                                                                    |                                                                             |                                                                                                    |
|                                                                                                    |                                                                             |                                                                                                    |
| Password                                                                                                    |                                                                             |                                                                                                    |
|                                                                                                    |                                                                             |                                                                                                    |
| Confirm Password                                                                                                    |                                                                             |                                                                                                    |
|                                                                                                    |                                                                             |                                                                                                    |
|                                                                                                    | Aiready registered? REGISTER                                                |                                                                                                    |
|                                                                                                    |                                                                             |                                                                                                    |

5. Fill in the business name, your name and create a password. Click 'Register' to create your account.

6. Head to your email inbox to check for a verification email...

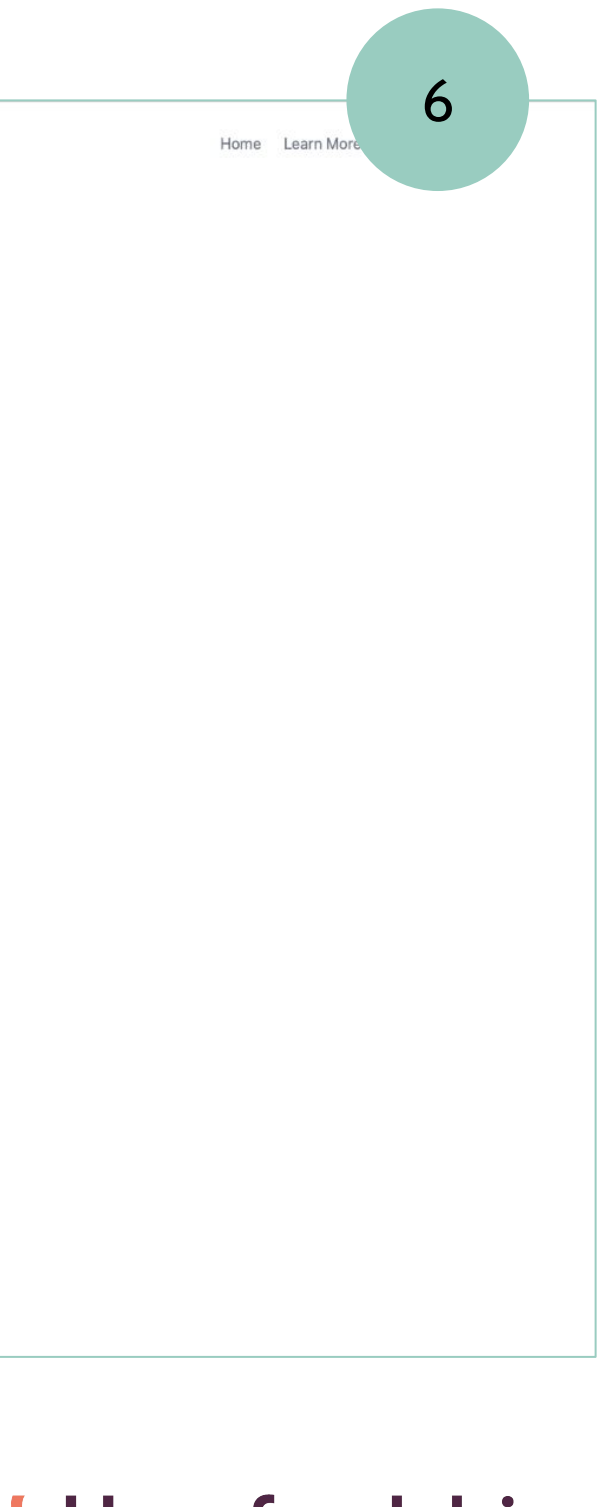

#### Herefordshire County BID

|                                                                                                    | 7 | H Dashboard Listings Media Library Eve                                                               | nts Reports Admin                                                                                                    | n Help                             |                                                                                                    | 8 |
|----------------------------------------------------------------------------------------------------|---|----------------------------------------------------------------------------------------------------|----------------------------------------------------------------------------------------------------|------------------------------------|----------------------------------------------------------------------------------------------------|---|
| Herefordshire<br>County BID                                                                                                    |   | Welcome Back<br>Herefordshire County Destination<br>Please use the navigation bar above to select to | n BID Portal<br>vhat you want to do.                                                                                                    |                                    |                                                                                                    |   |
| Hello!         Please click the button below to verify your email address.         Verify Email Address         If you did not create an account, no further action is required.         Regards,         Herefordshire County Destination BID Directory                                                                                |   | Create or update your listing on the Visit<br>Herefordshire website.                                 | Image: Control of the second second seco | ee images of<br>r own marketing.   | Image: Output in the second second secon |   |
| If you're having trouble clicking the "Verify Email Address" button, copy and paste the URL below into your web browser: https://directory.visitherefordshir<br>e.co.uk/verify-email/974/482de0c0fca3e44eff3a42c44638675e3f4d5456?ex<br>pires=1743758897&signature=3ee7d447681098970b3caa813e5beccfb5942<br>a0a115139c64c2ba7f3b58e6c9d |   | Directory Stats for Admin<br>Listings<br>Total Unique<br>650 (212 levy)<br>View all                  |                                                                                                    | Awaiting Approval<br>6<br>View all | Open Drafts (past 2 months)<br>15<br>View all                                                                                                    |   |
| Herefordshire County Destination BID Directory<br>directory.visitherefordshire.co.uk                                                                                                    |   | See & Do<br><b>315</b> (121 levy)                                                                    | Eat & Drink<br><b>167</b> (73 levy)                                                                                                    |                                    | Stay<br><b>283</b> (82 levy)                                                                                                    |   |

7. Within the email, click the 'Verify' button. (If you can't see the email, check your junk folder).

8. You'll be directed back to your account dashboard. Select 'Go here' under 'Listings'.

Now jump to orange step number 5 and follow up to step 13...

#### Herefordshire County BID

## Accessing the Directory - Already have an Account.

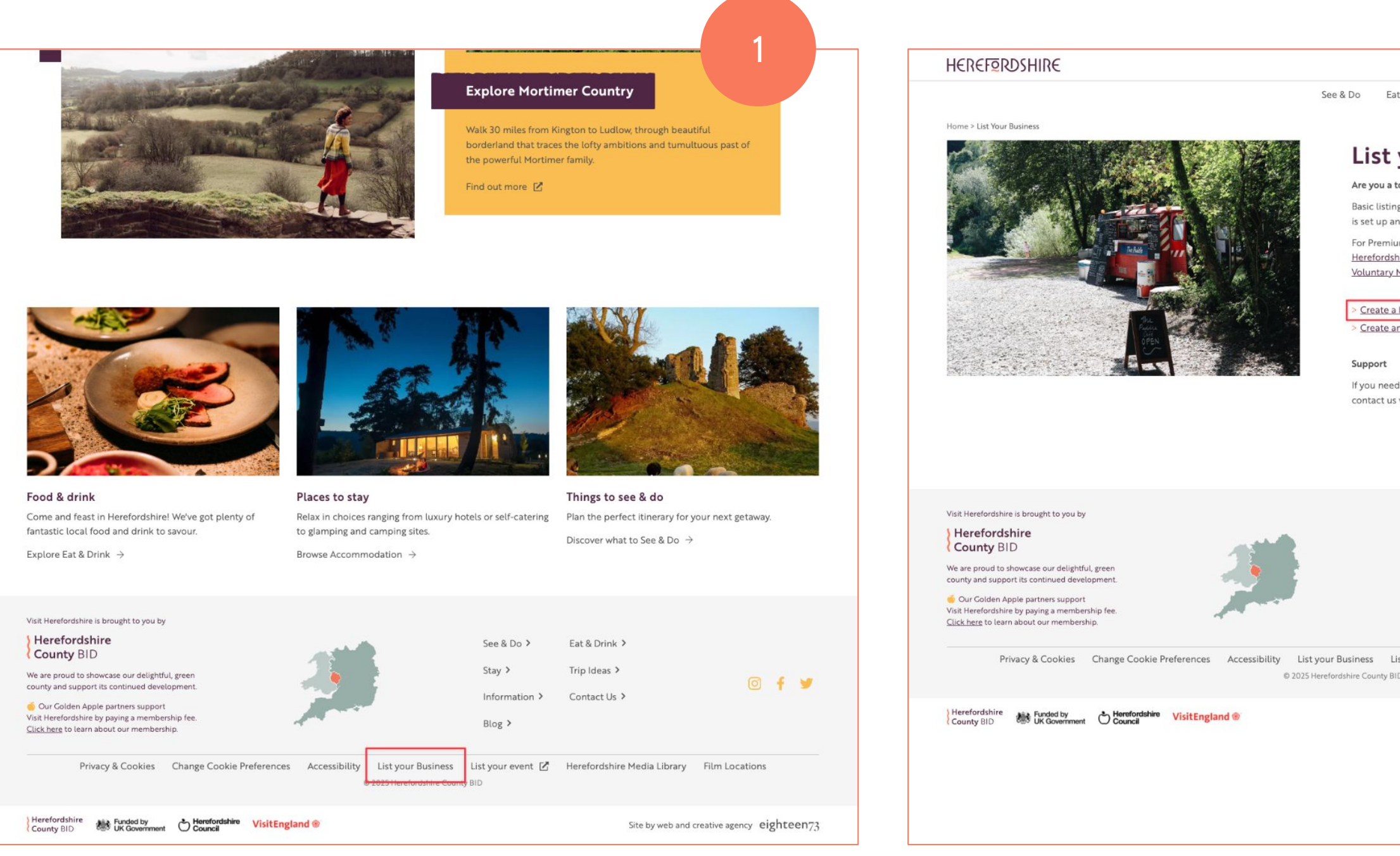

1. You'll find the link to 'List your Business' at the bottom of the Visit Herefordshire website.

2. Select 'Create a business listing'.

|                                                                          |                                         |                                    |                         | ר<br>ר                |     |
|--------------------------------------------------------------------------|-----------------------------------------|------------------------------------|-------------------------|-----------------------|-----|
|                                                                          |                                         |                                    |                         | 2                     |     |
| t & Drink Stay                                                           | Trip Ideas                              | What's Or                          |                         | Q                     |     |
| your Bu                                                                  | isiness                                 | 5                                  |                         |                       |     |
| ourism business in                                                       | Herefordshire?                          | Get your busine                    | ss listed in o          | ur directory.         |     |
| gs are completely fr<br>n account and creat                              | ree to Hereford:<br>e your listing.     | shire Tourism bu                   | usinesses, all          | you need to a         | ob  |
| im Golden Apple Pa<br><u>hire County BID</u> ピ し<br><u>Membership</u> ピ. | irtnership listing<br>Levy Payer or a V | gs, businesses m<br>Voluntary Memb | ust be a<br>ber via our |                       |     |
| business listing                                                         |                                         |                                    |                         |                       |     |
| n event listing                                                          |                                         |                                    |                         |                       |     |
| d our help or would<br>via <b>tara@herefords</b>                         | like to discuss i<br>hirecountybid.c    | any aspect of Vi<br><b>:o.uk</b>   | sit Herefords           | hire, please          |     |
|                                                                          |                                         |                                    |                         |                       |     |
| See & Do >                                                               | Eat & Drink 👂                           |                                    |                         |                       |     |
| Stay >                                                                   | Trip Ideas >                            |                                    |                         |                       |     |
| Information >                                                            | Contact Us >                            |                                    |                         | 0 f 1                 |     |
| Plog )                                                                   |                                         |                                    |                         |                       |     |
| DIOg /                                                                   |                                         |                                    |                         |                       |     |
| st your event 🗹                                                          | Herefordshire                           | Media Library                      | Film Locat              | ions                  |     |
|                                                                          |                                         | Site by web and                    | creative agenc          | <sub>y</sub> eighteer | 073 |
|                                                                          |                                         |                                    |                         |                       |     |
|                                                                          |                                         |                                    |                         |                       |     |
|                                                                          |                                         |                                    |                         |                       |     |
|                                                                          |                                         |                                    |                         |                       |     |

#### Herefordshire County BID

## Accessing the Directory - Already have an Account.

| Herefordshire<br>County BID                                                            | Home Learn More R | Dashboard Listings Media Library                                     | Events Reports Admin                                    | Help                   | 4                                                  |
|----------------------------------------------------------------------------------------|-------------------|----------------------------------------------------------------------|---------------------------------------------------------|------------------------|----------------------------------------------------|
| Business Portal                                                                        |                   | n                                                                    |                                                         |                        |                                                    |
| /elcome to the Herefordshire County Destination BID Business Portal.                   |                   |                                                                      |                                                         |                        |                                                    |
| lere you can:                                                                          |                   |                                                                      |                                                         |                        |                                                    |
| 1. Create and manage your listings on the Visit Herefordshire and Herefordshire County |                   |                                                                      | marcall                                                 |                        | and have been and                                  |
| Destination BID websites.                                                              |                   | Welcome Bac                                                          |                                                         |                        | and the second second                              |
| Request access to the Herefordshire Media Library                                      |                   | Herefordshire County Destir                                          | nation BID Portal                                       |                        |                                                    |
| ccess these services you need to register for an account.                              |                   | Therefordshille county Destin                                        |                                                         |                        |                                                    |
|                                                                                        |                   | Please use the navigation bar above to s                             | elect what you want to do.                              |                        |                                                    |
| Login Not Yet Registered                                                               |                   |                                                                      |                                                         |                        |                                                    |
|                                                                                        |                   |                                                                      |                                                         |                        |                                                    |
|                                                                                        |                   |                                                                      |                                                         | CLA ALM                |                                                    |
|                                                                                        |                   |                                                                      |                                                         |                        | U                                                  |
| 75 Herefordshire County Destination BID (more information)                             |                   | the second second second                                             |                                                         |                        |                                                    |
|                                                                                        |                   | Listings                                                             | Media Library                                           |                        | Help                                               |
|                                                                                        |                   | Create or update your listing on the Visit<br>Herefordshire website. | View and download free in<br>Herefordshire for your own | nages of an arresting. | Advice and assistance in creating your<br>listing. |
|                                                                                        |                   |                                                                      |                                                         |                        |                                                    |
|                                                                                        |                   | Go here →                                                            | Go here →                                               |                        | Go here →                                          |
|                                                                                        |                   | ou nere 4                                                            | Go nere 4                                               |                        | ou here -                                          |
|                                                                                        |                   |                                                                      |                                                         |                        |                                                    |
|                                                                                        |                   |                                                                      |                                                         |                        |                                                    |
|                                                                                        |                   | Directory Stats for Admin                                            |                                                         |                        |                                                    |
|                                                                                        |                   |                                                                      |                                                         |                        |                                                    |
|                                                                                        |                   | Listings                                                             |                                                         |                        |                                                    |
|                                                                                        |                   |                                                                      |                                                         |                        |                                                    |
|                                                                                        |                   |                                                                      |                                                         | Awaiting Approval      | Open Drafts (past 2 months)                        |
|                                                                                        |                   | 000 (212 levy)                                                       |                                                         | 0                      | 15                                                 |
|                                                                                        |                   | View all                                                             |                                                         | View all               | View all                                           |
|                                                                                        |                   |                                                                      |                                                         |                        |                                                    |
|                                                                                        |                   |                                                                      | 544 PM                                                  |                        |                                                    |
|                                                                                        |                   | See & Do                                                             | Eat & Drink                                             | Si                     | tay                                                |
|                                                                                        |                   | 215                                                                  | 167                                                     |                        | 000                                                |

3. Login.

4. Select 'Go here' under 'Listings'.

#### Herefordshire County BID

## Adding your listing.

| Listings                                                                                                    |                   |                                              |                                                                    | **                                                                                                    |
|----------------------------------------------------------------------------------------------------|-------------------|----------------------------------------------|--------------------------------------------------------------------|----------------------------------------------------------------------------------------------------|
|                                                                                                    |                   | Add New Listing                              |                                                                    |                                                                                                    |
| Ay Listings                                                                                                  | ADD LISTING       | Enter your business details here to create a |                                                                    |                                                                                                    |
| ting name Owner name or email                                                                                |                   | listing on <u>visitherefordshire.co.uk</u> . | BID levy payers are entities                                       | Itled to a <b>free</b> listing on the Visit Herefordshire website. Visitor Economy Businesses who do not pay                                                                                                    |
| show all v See & Do v Eat & Drink v Stay                                                                     |                   | on the next page.                            | alternatively you can app<br>enhanced 'Golden Appl<br>membership). | obliny besineation by can be inseed on the visit references ine website nee of charge of<br>oly to be a Voluntary Member for an annual cost (currently £240 ex VAT) which includes an<br>e' business profile as well as a number of other benefits ( <u>click here</u> to learn about voluntary |
|                                                                                                    | Num entries: 1073 |                                              | Listing Title *                                                    | 0                                                                                                    |
|                                                                                                    |                   |                                              |                                                                    | The business/location title as you would like it to appear on the website                                                                                                    |
| There are too many results Please use the filters above to narrow down your search to fewer than 50 results. |                   |                                              | Listing Type *                                                     | You may select more than one type but if your business specifically caters to<br>different groups (e.g. a hotel with a stand-alone restaurant) we recommend<br>adding them as a two separate listings.                                                                                          |
|                                                                                                    |                   |                                              |                                                                    | See & Do                                                                                                    |
|                                                                                                    |                   |                                              |                                                                    | Eat & Drink                                                                                                    |
|                                                                                                    |                   |                                              |                                                                    | Restaurants, pubs and cafés Stay                                                                                                    |
|                                                                                                    |                   |                                              |                                                                    | Places for people to stay overnight<br>Only select the types that are applicable.                                                                                                    |
|                                                                                                    |                   |                                              |                                                                    |                                                                                                    |
|                                                                                                    |                   |                                              | Listing Address *                                                  | Line 1*                                                                                                    |
|                                                                                                    |                   |                                              |                                                                    |                                                                                                    |
|                                                                                                    |                   |                                              |                                                                    | Line 2                                                                                                    |
|                                                                                                    |                   |                                              |                                                                    | County *                                                                                                    |
|                                                                                                    |                   |                                              |                                                                    | Town * Herefordshire ~                                                                                                    |
|                                                                                                    |                   |                                              |                                                                    | Postcode *                                                                                                    |
|                                                                                                    |                   |                                              |                                                                    |                                                                                                    |
|                                                                                                    |                   |                                              |                                                                    |                                                                                                    |

#### 5. Select 'Add Listing'.

6. Enter your Business name (Listing Title), select your listing type, and add the address. Click 'Continue'. **NOTE:** If you are a shop/service, please select 'See & Do' as the type.

#### Herefordshire County BID

## Adding your listing.

| Dashboard Listings Media                                                          | Library Events Reports Admi                                                                | in Help                                                                                                    | Listing Notice You can save your changes at any ti Changes made to your listing will take | ne and come back to complete the forr<br>up to two working days to approve and a | n later.<br>opear on the website. Thank you for your patience.                                                                                                    |
|-----------------------------------------------------------------------------------|--------------------------------------------------------------------------------------------|----------------------------------------------------------------------------------------------------|-------------------------------------------------------------------------------------------|----------------------------------------------------------------------------------|----------------------------------------------------------------------------------------------------|
| rphans<br>Iting Draft Listing                                                     |                                                                                            |                                                                                                    | C Information >                                                                           | Overview                                                                         |                                                                                                    |
|                                                                                   |                                                                                            |                                                                                                    | Categories                                                                                | Note: Items marked (Premiur                                                      | n Listings) will only be shown publicly if you are a levy payer.                                                                                                    |
| You can save your changes at any tim<br>Changes made to your listing will take up | e and come back to complete the form later.<br>to two working days to approve and appear o | In the website. Thank you for your patience.                                                                                                   | Photos & Video                                                                            | Listing Title *                                                                  |                                                                                                    |
| 2 (14)                                                                            |                                                                                            |                                                                                                    | 🕅 Private Data                                                                            |                                                                                  | The business/location title as you would like it to appear on the website.                                                                                                    |
| Categories                                                                        | Overview                                                                                   |                                                                                                    | SAVE ALL & RETURN                                                                         | Listing Type *                                                                   | You may select more than one type but if your business specifically caters to<br>different groups (e.g. a hotel with a stand-alone restaurant) we recommend                         |
| Docation & Contacts                                                               | Note: Items marked (Premium Listi                                                          | ngs) will only be shown publicly if you are a levy payer.                                                                                      | CANCEL & RETURN                                                                           |                                                                                  | adding them as a two separate listings.                                                                                                    |
| Photos & Video                                                                    | Listing Title *                                                                            | vould Re it to appear on the website.                                                                                                    |                                                                                           |                                                                                  | Local attractions, shops and other tourist activities Eat & Drink Restrict activities                                                                                               |
|                                                                                   | Listing Type Listin                                                                        | ig saved one type but if your business specifically caters to                                                                                  |                                                                                           |                                                                                  | Stay     Places for people to stay overnight                                                                                                    |
| AVE ALL & RETURN                                                                  | Please complete the re<br>can approve your lis<br>progress and then come                   | st of the information so we all with a stand-alone restaurant) we recommend trace listings. You can save your a back to finish filling in this |                                                                                           | Summary *                                                                        |                                                                                                    |
|                                                                                   | form at                                                                                    | t any time.                                                                                                    |                                                                                           | Summary                                                                          |                                                                                                    |
|                                                                                   |                                                                                            | catés                                                                                                    |                                                                                           |                                                                                  | A very short summary that may be used in listings and search results. URLs not allowed.<br>Up to 120 characters.                                                                    |
|                                                                                   |                                                                                            | Places for people to stay overnight                                                                                                    |                                                                                           | Further details                                                                  |                                                                                                    |
|                                                                                   | Summary *                                                                                  |                                                                                                    |                                                                                           | Description *                                                                    | 2<br>B I   ⊞   Ø                                                                                                    |
|                                                                                   |                                                                                            | A very short summary that may be used in listings and search results. URLs not allowed.                                                        |                                                                                           |                                                                                  |                                                                                                    |
|                                                                                   | Further details                                                                            | Up to 120 characters.                                                                                                    |                                                                                           |                                                                                  |                                                                                                    |
|                                                                                   |                                                                                            |                                                                                                    |                                                                                           |                                                                                  |                                                                                                    |
|                                                                                   |                                                                                            | $\begin{array}{c c} B & I & \coloneqq & \mathscr{O} \\ \hline \end{array}$                                                                     |                                                                                           |                                                                                  | Markdown WYSIWYG                                                                                                    |
|                                                                                   |                                                                                            |                                                                                                    |                                                                                           |                                                                                  | Your main description. Think about what will entice visitors to come to you. What makes<br>you unique? What is your business ethos? Do you use local producers?<br>Up to 250 words. |
|                                                                                   |                                                                                            |                                                                                                    |                                                                                           |                                                                                  | <ul> <li>Contraction (2010) (2010) (2010)</li> </ul>                                                                                                    |

- 7. Your draft listing has been saved. Select '**Continue**'.
- 8. Add a summary and description...

#### Herefordshire County BID

## Adding your listing.

| Entry Cost<br>(Premium Listings)                                                                                                    | 8                                                                                                    |                                                                               |                                                                                                    | N/A 8                                                                                                    |
|----------------------------------------------------------------------------------------------------|----------------------------------------------------------------------------------------------------|-------------------------------------------------------------------------------|----------------------------------------------------------------------------------------------------|----------------------------------------------------------------------------------------------------|
| Opening times<br>(Premium Listings)                                                                                                    | What is the cost of entry. You do not need to be too specific if you prices are changeable,<br>but offering a good idea of what to expect will help to attract more visitors.<br>Up to 50 words,                                                                                                    |                                                                               | Secret Recommendation<br>Add a little personality to your listing by tellin<br>spot that goes unsung but you know provide<br>Imagine a guest coming up to you and asking<br>This only needs to be filled in if you have s<br>Your recommendation<br>(Premium Listings) | g visitors what that can discover nearby while they're with you. Ideally share a secret little<br>s great memories.<br>g "What do you recommend I go to see nearby?"<br>omewhere specific in mind.                            |
| Directions<br>(Premium Listings)                                                                                                    | Tell people when you are open, including seasonal variations.<br>Up to 50 words.                                                                                                    |                                                                               | <b>Environmental</b><br>We promote Herefordshire as a green and su<br>them on the website.                                                                                                    | For "See & Do" and "Stay" listings only.<br>Up to 50 words.<br>stainable place to visit. If you make any special efforts on this front we would love to share                                                                 |
| Awards                                                                                                    | Tell people how to find you if you, especially if are off the beaten track or require satnav<br>users to enter a special postcode. The website automatically includes your address, a<br>local map, and what3words, so this is not required if you don't require any special<br>directions.<br>Up to 50 words. |                                                                               | Environmental credentials<br>(Premium Listings)                                                                                                    | Electric car charging         Composting         Eco-cleaning products         Eco-toiletries         Energy from renewable sources         Recycling (>75% of all waste)         Refillable cleaning products and toiletries |
| See & Do Awards<br>(Premium Listings)<br>Secret Recommendation                                                                                                    | Visit England N/A v                                                                                                    |                                                                               | (Premium Listings)                                                                                                    | You may tell visitors about your efforts in your own words. For example name local food<br>suppliers or explain how you generate your own energy.<br>Up to 100 words.                                                         |
| Add a little personality to your listing by tellin<br>spot that goes unsung but you know provide<br>Imagine a guest coming up to you and asking<br>This only needs to be filled in if you have s<br>Your recommendation<br>(Premium Listings) | g visitors what that can discover nearby while they're with you. Ideally share a secret little<br>s great memories.<br>"What do you recommend I go to see nearby?"<br>omewhere specific in mind.                                                                                                    |                                                                               |                                                                                                    | SAVE CHANGES SO FAR                                                                                                    |
|                                                                                                    |                                                                                                    | Provided by Herefordshire County Destination BID<br>Development by eighteen73 |                                                                                                    | 3                                                                                                    |

8... For **premium listings (levy payers) only**, fill in the Entry Cost, Opening Times, Directions, Awards, Secret Recommendation and Environmental information.

Don't forget to click 'Save change so far' at the bottom.

#### Herefordshire County BID

## Finalising your listing.

| H Dashboard Listings 1                                                                                               | Media Library Events Reports Admin Help                                                                                                    | H Dashboard Listings Media Library Events Reports Admin Help                                                                                                    | 10                                                          |
|----------------------------------------------------------------------------------------------------|----------------------------------------------------------------------------------------------------|----------------------------------------------------------------------------------------------------|-------------------------------------------------------------|
| A Listings Orphans                                                                                                   | Edit                                                                                                    | A Listings Orphans Edit                                                                                                    |                                                             |
| Orphans<br>Editing Draft Listing                                                                                     |                                                                                                    | Orphans<br>Editing Draft Listing                                                                                                    |                                                             |
| <ul> <li>Listing Notice</li> <li>You can save your changes at an<br/>Changes made to your listing will to</li> </ul> | ay time and come back to complete the form later.<br>ake up to two working days to approve and appear on the website. Thank you for your patience.                                                                                                    | <ul> <li>Listing Notice</li> <li>You can save your changes at any time and come back to complete the form later.</li> <li>Changes made to your listing will take up to two working days to approve and appear on the website. Thank you for you</li> </ul>                                                                                                    | ur patience.                                                |
| 6 Information                                                                                                    |                                                                                                    | C Information                                                                                                    |                                                             |
| Categories                                                                                                    | Please only select options that are accurate choices for your business/location; we reserve the right to change the selections where we deem your choices inaccurate. Giving visitors a satisfactory directory experience is a primary website priority. | Categories Copyright Notice Images uploaded here may be used on (but not limited to) the Visi                                                                                                    | t Herefordshire website and other marketing material        |
| Location & Contacts                                                                                                  | Categories *                                                                                                    | Location & Contacts Location & Contacts published by Herefordshire County Destination BID. By uploading in purposes and take any responsibility for copyright claims against it                                                                                                    | mages you must have the right to share them for these them. |
| Photos & Video                                                                                                    | Activities & Experiences                                                                                                    | Photos & Video                                                                                                    |                                                             |
|                                                                                                    | Ecolorite State                                                                                                    |                                                                                                    |                                                             |
| 🙊 Private Data                                                                                                    | - Fourprink Fronzei                                                                                                    | Private Data                                                                                                    |                                                             |
|                                                                                                    | Galina                                                                                                    | Hero Shot                                                                                                    |                                                             |
|                                                                                                    | Eishing                                                                                                    | Your listing's mandatory hero image will be used in directory listings and v                                                                                                    | where your entry is cross-referenced from other content on  |
| SAVE ALL & RETURN                                                                                                    | Indoor Sports & Leisure                                                                                                    | SAVE ALL & RETURN best.                                                                                                    | amongst the crowd so use a photo that shows you at your     |
| CANCEL & RETURN                                                                                                    | Outdor Activities & Recreation                                                                                                    | CANCEL & RETURN This must be a photo taken at your location. Company logos and isolated                                                                                                    | product photos are not permitted.                           |
|                                                                                                    | Experiences                                                                                                    |                                                                                                    |                                                             |
|                                                                                                    | Heritade & Nature                                                                                                    |                                                                                                    |                                                             |
|                                                                                                    | Castles and Stately Homes                                                                                                    | Awaiting Image the uploader f                                                                                                    | Drop image here or click to browse                          |
|                                                                                                    | Churches                                                                                                    |                                                                                                    |                                                             |
|                                                                                                    | Forests & Woods                                                                                                    | Current                                                                                                    | JPEG at least 800px square, up to 32MB                      |
|                                                                                                    | Historic Interest Sites                                                                                                    | Guren                                                                                                    |                                                             |
|                                                                                                    | Open Spaces                                                                                                    |                                                                                                    |                                                             |
|                                                                                                    |                                                                                                    | Irona Callan                                                                                                    |                                                             |
|                                                                                                    | Arts & Culture                                                                                                    | (Premium Listings)                                                                                                    |                                                             |
|                                                                                                    | Art galleries                                                                                                    | The second second s | none Demember a photo telle - the send words or set         |
|                                                                                                    | Museums                                                                                                    | I NIS collection of images will be presented as a carousel on your listing's p<br>high quality photography that will entice visitors.                                                                                                    | lage. Remember, a photo tells à thousand words so upload    |
|                                                                                                    | Music venues & Nightclubs                                                                                                    | You can upload up to 12 images, dragging them up/down to reorder them                                                                                                    |                                                             |
|                                                                                                    | Theatres & Cinemas                                                                                                    |                                                                                                    |                                                             |
|                                                                                                    | Shopping in Herefordshire                                                                                                    |                                                                                                    |                                                             |
|                                                                                                    | Fashion & Jewellery                                                                                                    | Drop image(s) here or g                                                                                                    | ick to browse                                               |
|                                                                                                    | Farm Shops, Delis & Wine                                                                                                    |                                                                                                    |                                                             |
|                                                                                                    | Gifts & Music                                                                                                    | JPEG at least 800px on it's shortest side, up                                                                                                    | to 32MB. 12 images remaining                                |
|                                                                                                    | Health, Beauty & Wellbeing                                                                                                    |                                                                                                    |                                                             |
|                                                                                                    | Outdoor & Leisure                                                                                                    | Video                                                                                                    |                                                             |
|                                                                                                    | Antiques & Vintage                                                                                                    | (Premium Listings)                                                                                                    |                                                             |
|                                                                                                    |                                                                                                    | den de la construcción de la construcción de la construcción de la construcción de la construcción de la constru                                                                                                    |                                                             |

9. Select the categories that your business fits into. **NOTE:** Please refrain from selecting multiple categories that are only loosely relevant.

10. Add photos/videos to your listing. Don't forget to click 'Save change so far' at the bottom.

#### Herefordshire County BID

## Finalising your listing.

| Dashboard Listings                                              | Media Library Events Reports                   | Admin Help                                                       |                         | All of the following URL fields mi        | ust begin with "https://" or "http://"                                                            |
|-----------------------------------------------------------------|------------------------------------------------|------------------------------------------------------------------|-------------------------|-------------------------------------------|---------------------------------------------------------------------------------------------------|
| A Listings Orphans                                              | s Edit                                         |                                                                  |                         | Trinadulaar                               |                                                                                                   |
|                                                                 |                                                |                                                                  |                         | If you have a Tripadvisor page that you   | vish to share enter your URL here.                                                                |
| iting Draft Listing                                             |                                                |                                                                  |                         | Tripadvisor URL                           |                                                                                                   |
|                                                                 |                                                |                                                                  |                         | (Premium Listings)                        | Your Tripadvisor URL                                                                              |
| Listing Notice                                                  |                                                |                                                                  |                         |                                           |                                                                                                   |
| You can save your changes at<br>Changes made to your listing wi | ill take up to two working days to approve and | rm later.<br>appear on the website. Thank you for your patience. |                         | Getting In Touch                          |                                                                                                   |
|                                                                 |                                                |                                                                  |                         | The following will all be published on yo | ur web page. All fields are optional.                                                             |
| Information                                                     | Location & Contacts                            |                                                                  |                         | Website URL                               |                                                                                                   |
| Categories                                                      | This information will be displayed             | I publicly so be careful what you share.                         |                         |                                           | Your website's address                                                                            |
| Location & Contacts                                             | >                                              |                                                                  |                         |                                           |                                                                                                   |
| Photos & Video                                                  | Listing Address *                              | Line 1 *                                                         |                         | Bookings URL                              |                                                                                                   |
| Private Data                                                    |                                                |                                                                  |                         |                                           | The web address where people can book accommodation online (e.g. bookings.com,<br>farmstay.co.uk) |
|                                                                 |                                                | Line 2                                                           |                         | -                                         |                                                                                                   |
| AVE ALL & RETURN                                                |                                                |                                                                  |                         | Phone                                     |                                                                                                   |
| ANCEL & RETURN                                                  |                                                | Town *                                                           | County *                |                                           | Primary public contact number. Numeric only                                                       |
|                                                                 |                                                |                                                                  | Herefordshire ~         | Email                                     |                                                                                                   |
|                                                                 |                                                | Postcode *                                                       |                         |                                           | Primary public contact email                                                                      |
|                                                                 |                                                |                                                                  |                         | Social patworks                           |                                                                                                   |
|                                                                 |                                                |                                                                  |                         | (Premium Listings)                        | Please enter the full URL for your page on each network, where used.                              |
|                                                                 | Location *                                     | With                                                             | histor                  |                                           | Instagram URL                                                                                     |
|                                                                 |                                                |                                                                  | darsh WESTHIDE = 10     |                                           |                                                                                                   |
|                                                                 |                                                | A49 SHELWICK                                                     | Withington              |                                           | Twitter URL                                                                                       |
|                                                                 |                                                | LESTOCK                                                          |                         |                                           |                                                                                                   |
|                                                                 |                                                | WIDEMARSH                                                        | Bartestree BEGGARD Ti   |                                           | Facebook URL                                                                                      |
|                                                                 |                                                | Hereford                                                         | Dormington<br>LONGWORTH |                                           |                                                                                                   |
|                                                                 |                                                | ALL ALLAN                                                        | Locate me               |                                           | YouTube URL                                                                                       |
|                                                                 |                                                |                                                                  |                         |                                           |                                                                                                   |

11. Add your location details.

12. Add your Tripadvisor, website & booking links, phone, email and social media links.

Don't forget to click 'Save change so far' at the bottom.

#### Herefordshire County BID

## Finalising your listing.

| Listings Media Li                                                                                                    | brary Events Reports Admi                                                                    | n Help                                                                                                    |                      |
|----------------------------------------------------------------------------------------------------|----------------------------------------------------------------------------------------------|----------------------------------------------------------------------------------------------------|----------------------|
| A Listings Orphans Ed                                                                                                    | it                                                                                           |                                                                                                    |                      |
| Orphans<br>Editing Draft Listing                                                                                                    |                                                                                              |                                                                                                    |                      |
| <ul> <li>Listing Notice</li> <li>You can save your changes at any time a<br/>Changes made to your listing will take up to</li> </ul> | ind come back to complete the form later.<br>o two working days to approve and appear or     | n the website. Thank you for your patience.                                                                            | 13. Add info for yo  |
| 🕑 Information                                                                                                    | Drivete Dete                                                                                 |                                                                                                    | need to contact ye   |
| √ Categories                                                                                                    | We may use this contact if we wish to get                                                    | in touch with the business in some official capacity, so typically it should be the owner or                           |                      |
| O Location & Contacts                                                                                                    | manager.<br>This information <u>is not</u> shared with the I                                 | Herefordshire BID or Visit Herefordshire websites.                                                                     |                      |
| Photos & Video                                                                                                    |                                                                                              |                                                                                                    |                      |
| Private Data                                                                                                    | Business contact *                                                                           |                                                                                                    | Now that you've a    |
|                                                                                                    |                                                                                              | risk name * Last name *                                                                                                |                      |
|                                                                                                    |                                                                                              |                                                                                                    | it may take a coup   |
| SAVE ALL & RETURN                                                                                                    |                                                                                              | Position *                                                                                                    | order for it to appe |
| CANCEL & RETURN                                                                                                    |                                                                                              |                                                                                                    |                      |
|                                                                                                    |                                                                                              | Email *                                                                                                    |                      |
|                                                                                                    |                                                                                              |                                                                                                    | We thank you for y   |
|                                                                                                    |                                                                                              | Phone *                                                                                                    |                      |
|                                                                                                    |                                                                                              | Receive e-mail marketing                                                                                               | Should there he a    |
|                                                                                                    |                                                                                              |                                                                                                    | Should there be al   |
|                                                                                                    | Research Data                                                                                | hat would be trained autoide of recent COVID 10 times /a a taken from 2010                                             | in touch, however    |
|                                                                                                    | This information is for our own use to help                                                  | assess the state of fourism county-wide. It is treated as confidential information and will                            | ensure all informa   |
|                                                                                                    | If your business extends beyond Hereford:<br>location that this particular listing refers to | hire's and in aggregate.<br>shire, or has multiple sites within Herefordshire, please only give estimates for your the | ensure all informa   |
|                                                                                                    | Business Size (average number of                                                             | Sole Trader                                                                                                    |                      |
|                                                                                                    | employees) *                                                                                 | O Micro (1-9)                                                                                                    |                      |
|                                                                                                    |                                                                                              | O Small (10-49)                                                                                                    |                      |
|                                                                                                    |                                                                                              | O Medium (50-249)                                                                                                    |                      |
|                                                                                                    |                                                                                              | C Large (250+)                                                                                                    |                      |
|                                                                                                    |                                                                                              | Would rather not say                                                                                                   |                      |

For any questions in relation to your listing, you can get in touch with: <u>tara@herefordshirecountydestinationbid.co.uk</u>

in point of contact (for if we egards to your listing) .

all the details for your business, lays for it to be approved, in the Visit Herefordshire website.

atience.

les with your listing, we will get ains your responsibility to entered accurately.

#### Herefordshire County BID